## 2013 IEEE SMC Hiroshima Chapter 若手研究会

## **Copyright Form** の提出手順について

論文原稿の PDF ファイルをアップロードした同じディレクトリに,記入した Copyright Form をアッ プロードしてください. Copyright Form をまだご用意されていない場合は,こちらの文書 (CopyrightForm のダウンロード方法および記入例)を参考に Form をダウンロードし準備いただきま すようお願いいたします. Copyright Form はサイン済みのものをスキャナで取り込み, PDF ファイル にしたものをご用意ください.

Copyright Form は、1枚目だけ提出せず、2枚目の説明文も含んだものを提出いただきますようお願い します.

なお、スキャナでの取りこみ、PDFファイルへの変換等の作業が困難な方は、郵送にて Copyright Form を次の宛先までお送りください.

○郵送

〒731-3194 広島市安佐南区大塚東3−4−1 広島市立大学情報科学研究科知能工学専攻 IEEE SMC Hiroshima Chapter Secretary 田村 慶一 行 1. コミュニティサイトトップページ左にある「ログイン」メニューから,作成したアカウントでログ インしてください.

*<b>HEEE* ystems, Man, Cybernetics ociety HiroshimaChapter メインメニュー 最初にお読みください ホーム ニュース IEEE SMC Hiroshima Chapter Community Siteにお イベント 本サイトにログインしていただくことにより,各種コミ: イベントカレンダー IEEE入会手順(学生) このサイトは,会員,学生,非会員の3種類のユーサ アカウント作成時には、「非会員」になっておりますの IEEE入会手順(正会員) アカウント作成後、「会員」、「学生」ユーザグループ 文書管理システム ログイン アカウント作成,およびユーザグループの変更作業| ユーザー名: 手順の詳細はこちら バスワード: なお,大変申し訳ございませんが,ユーザグループの 2~3日経過しても何も変更されていない場合は、お ログイン メールアドレスは,アカウント作成時に自動で送信さ SSL パスワード紛失 これからもどうぞよろしくお 願いします. 新規登録 IEEE SMC Hiroshima Chapter Chair T.Ichimura 注意 Walcome to IEEE SMC Hirschime Chapter

2. ユーザ用トップページが表示されます. 「ユーザメニュー」から「文書管理システム」を選択してく ださい.

| ユーザメニュー         |                                                |
|-----------------|------------------------------------------------|
| アカウント 情報        | Welcome to IEEE SMC Hiroshima Chap             |
| アカウント 編集        | Overview:                                      |
| イベント通知機能        | IEEE SMC Hiroshima Chapterl‡, IEEE System      |
| ログアウト           |                                                |
| 受信箱             | このビジンヨンの活動は、計算機にのける知能<br>工学、エネルギープロセス工学や知的システム |
| メインメニュー         |                                                |
| ホーム             | Objectives:<br>本チャブターでは,次のような中長期的な目標/          |
| ーユース<br>イベント    | ・本チャブターでは,学生会員を含め,IEEEへの                       |
| 招待              | ・科学と工学の分野において,企業との交流,そ                         |
| イベントカレンダー       | ・環境,社会システムなどに対する目標を設定し                         |
| IEEE入会手順(学生)    |                                                |
| IEEE人会手順(正会員)   | Organizing Committee:                          |
| SNS<br>文書管理シフテム | Chair: 市村 匠                                    |
|                 | (県立広島大学)                                       |
| 検索              | vice Chair. 原 卓<br>(広島市立大学)                    |
|                 | Secretary: 田村 慶一                               |
| 検索              | (広島市立大学)                                       |
| 高度な検索           | Treasurer: 重安 哲也<br>(但立広阜大学)                   |
|                 |                                                |

3. Document Management System 画面が表示されます. 「Top」→「若手研究会 2013」→ 「Paper\_Submission」と順に選択してください.

| Systems, Man, & IEE<br>& Cybernetics<br>Society<br>Hiroshima Chapte |                                                                                                    |
|---------------------------------------------------------------------|----------------------------------------------------------------------------------------------------|
| ユーザメニュー                                                             |                                                                                                    |
| アカウント情報                                                             |                                                                                                    |
| アカウント 編集                                                            |                                                                                                    |
| イベント通知機能                                                            |                                                                                                    |
| ログアウト                                                               | Тор                                                                                                    |
| 受信箱                                                                 | Item:                                                                                                    |
| メインメニュー                                                             | <ul> <li>☐ 2011 IEEE SMC Hiroshima Chapter 若手研究会講演論文集</li> <li>☐ 2012 IEEE SMC Hiroshima Chapter 若手研究会講演論文集</li> <li>○ 本式 → 2012</li> </ul> |
| ホーム                                                                 | ☐ <u>若手研究会2013</u>                                                                                                    |
| ニュース                                                                |                                                                                                    |
| · · · · · ·                                                         |                                                                                                    |

| Systems, Man, IEE<br>& Cybernetics<br>Society<br>Hiroshima Chapte | F<br>r                          |       |
|-------------------------------------------------------------------|---------------------------------|-------|
| ユーザメニュー                                                           |                                 |       |
| アカウント 情報                                                          |                                 |       |
| アカウント 編集                                                          |                                 |       |
| イベント通知機能                                                          |                                 |       |
| ログアウト                                                             | Top >> 若手研究会2013                |       |
| 受信箱                                                               |                                 | Item: |
|                                                                   | Manuscript_Template_for_YRW2013 |       |
| メインメニュー                                                           | Paper Submission                |       |
| ホーム                                                               |                                 |       |
|                                                                   |                                 |       |

4.参加申込頂いた論文ごとに異なる数字3桁のディレクトリが表示されます.(3桁の数字は任意に振られます.)下記の図は,ディレクトリ"001"が割り当てられた例です.表示されたディレクトリを選択してください.

※参加申込頂いたにも関わらずディレクトリが表示されない場合は、お手数ですが研究会ホームページ 記載の問い合わせ先までご連絡ください.

5. 下図の丸で囲んだ"Import Document"のアイコンをクリックしてください.

| Systems, Man, HEEE<br>Cybernetics<br>Society<br>HiroshimaChapter |                                             |                  |
|------------------------------------------------------------------|---------------------------------------------|------------------|
|                                                                  |                                             | Welcome hayashic |
| ユーザメニュー                                                          |                                             |                  |
| アカウント情報                                                          | Document Management System                  |                  |
| アカウント 編集                                                         |                                             |                  |
| イベント通知機能                                                         |                                             |                  |
| ログアウト                                                            | Top >> 若手研究会2013 >> Paper_Submission >> 001 |                  |
| 受信箱                                                              | 📄 Item:                                     |                  |
|                                                                  | Empty                                       |                  |
| メインメニュー                                                          |                                             |                  |
| ホーム                                                              |                                             |                  |
| 7                                                                |                                             |                  |

6. アップロードするファイルを指定する画面が標示されます.参照ボタンを押して, Copyright Form の PDF ファイルを選択しまず. その後, Submit ボタンを押してください. ファイル名は任意です.

| Systems, Man, IE<br>& Cybernetics<br>Society<br>Hiroshima Chapte | EE<br>er          |                           |
|------------------------------------------------------------------|-------------------|---------------------------|
| ユーザメニュー                                                          |                   |                           |
| アカウント情報                                                          |                   | Document Mar              |
| アカウント 編集                                                         | Import Document:  |                           |
| イベント通知機能                                                         | import Doodnorte. |                           |
| ログアウト                                                            | Select File:      | ファイルを選択 copyright-001.pdf |
| 受信箱 <mark></mark>                                                | <u>b</u> 1        |                           |
| メインメニュー                                                          | Name:             | copyright-001.pdf         |
| ホーム                                                              | Initial Version:  |                           |
| ニュース                                                             |                   |                           |
| イベント                                                             | Submit Cancel     |                           |
| 招待                                                               |                   |                           |
| イベントカレンダー                                                        |                   |                           |

7.割り当てられた番号のフォルダの中にアップロードしたファイルの名前が表示されていれば、原稿の投稿は完了です.

| Systems, Man, HE<br>& Cybernetics<br>Society<br>Hiroshima Chapte | er                                          |   |
|------------------------------------------------------------------|---------------------------------------------|---|
| ユーザメニュー                                                          |                                             |   |
| アカウント情報                                                          |                                             |   |
| アカウント 編集                                                         |                                             |   |
| イベント通知機能                                                         |                                             |   |
| ログアウト                                                            | Top >> 若手研究会2013 >> Paper_Submission >> 001 |   |
| 受信箱                                                              | Ttem Item                                   | c |
| メインメニュー                                                          | 001.pdf<br>copyright=001.pdf                |   |
| ホーム                                                              |                                             |   |
| 7                                                                |                                             |   |